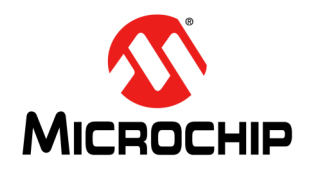

# TimeCraft Network Element Craft Software System Release Notice

## INTRODUCTION

This System Release Notice (SRN) describes the new features of Microchip's TimeCraft Network Element Craft Software, version 2.6.5a. It includes system requirements, new platform features, resolved and known issues, supported network elements for Microchip products, install, uninstall, and firmware upgrade procedures, and technical support contact information. In addition to this release notice, the TimeCraft Release 2.6.2 User's Guide (PN 098-00641-262) is located in the downloadable zip file.

### Precautions

Please read Installing TimeCraft Application and Uninstalling TimeCraft Application before attempting to install version 2.6.5a release.

- If earlier versions of TimeCraft (2.2 or earlier) exists on the target system, the user should backup the connections and properties files and then uninstall the existing installation. After uninstallation of the earlier version, TimeCraft 2.6.5a can be installed as a full installation.
- If no installation of TimeCraft exists, the setup installs TimeCraft 2.6.5a.
- If TimeCraft 2.3, 2.3.1, 2.4, 2.5, 2.6, 2.6.1, 2.6.2, 2.6.3, 2.6.4, or 2.6.5 exists, then uninstall older version and install 2.6.5a after removing the residual files from system.

#### Notes

Use the following steps to backup connections:

- 1. Open Windows Explorer and browse to the TimeCraft installed location (Default is "C:\Program Files\Symmetricom\TimeCraft").
- 2. Copy the connections folder to another location.
- 3. Uninstall earlier version of TimeCraft.
- 4. Install TimeCraft 2.6.5a.
- 5. Copy the Connections folder to the TimeCraft installed location (Default is "C:\Program Files\Microsemi\Time-Craft" on 32 bit OS, and "C:\Program Files (x86)\Microsemi\TimeCraft" in case of 64 bit OS).

To migrate the connections created in TimeCraft 2.2 and earlier version, you can use Windows Explorer to create the directories with the following steps:

- 1. Open Windows Explorer and browse to the Connections folder in the TimeCraft installation location (Default is "C:\Program Files\Symmetricom\TimeCraft").
- 2. Create sub folders to reflect site/location as desired.
- 3. Move the connection files in the connection folder created in TimeCraft 2.2 or earlier to the created sub folders.

To verify that the connections were properly created, start the TimeCraft application, select the *Connection* menu item and click *Open Connection*. The connections should appear in the folder trees.

## SYSTEM REQUIREMENTS

The following are the recommended minimal requirements to support this product:

- Operating Systems:
  - Windows<sup>®</sup> XP
  - Windows 7 32-bit and 64-bit
  - Windows 8 64-bit
- 1 GHz Pentium Processor
- 512 MB RAM
- 1 GB Free Disk Space
- 8x CD-ROM drive

SVGA display (minimum screen resolution set at 1280 x 1024)

## **NEW PLATFORM FEATURES**

The following changes and additions were made in this release. SSU 2000 7.3.1 connectivity

## **RESOLVED ISSUES**

There are no resolved issues with this release.

# Contents

| Introduction                                                              | l |
|---------------------------------------------------------------------------|---|
| System Requirements                                                       | ) |
| New Platform Features                                                     | ) |
| Resolved Issues                                                           | ) |
| 1.0 Known Issues and Workaround                                           | ł |
| 2.0 Supported Network Elements—Support Matrix                             | 3 |
| 3.0 Installing TimeCraft Application                                      | 7 |
| 4.0 Upgrading TimeCraft Application 2.3/2.4/2.5 or 2.6 to TimeCraft 2.6.5 | ) |
| 5.0 Uninstalling TimeCraft Application                                    | ł |
| 6.0 Removing SynCraft / TimeCraft Files from System Registry              | 3 |
| 7.0 Contacting Technical Support                                          | ) |
| Revision History                                                          | ) |
| The Microchip WebSite                                                     | I |
| Customer Change Notification Service                                      | l |
| Customer Support                                                          | I |

## 1.0 KNOWN ISSUES AND WORKAROUND

This section lists the known workaround and the operating constraints, with and without the workaround.

| Known Issues                                                                                                    | Workaround                                                                                                    |
|----------------------------------------------------------------------------------------------------|----------------------------------------------------------------------------------------------------|
| TimeCraft 2.6.5a is not able to connect to SSU 2000 7.3.1 version if existing TimeCraft version is upgraded with newer version.                                                                                                    | Uninstall TimeCraft using windows "Program and Feature"<br>option, and remove all residual files from "C:\Program Files<br>(x86)\Microsemi\TimeCraft" and Install TimeCraft 2.6.5a.                                                                                                    |
| On Windows 10 or Windows 8.1 TimeCraft 2.6.5a may not be able to connect to Legacy SSU 2000 COMM firmware's.                                                                                                    | Even after enabling "telnet client" feature on Windows 10 or 8.1,<br>TimeCraft is not able to connect SSU 2000. To resolve this, fol-<br>low below recommendation suggested by Microsoft and reboot<br>windows PC.                                                                                                    |
|                                                                                                    | allwindows-cannot-find-telnet-make-sure-you-typed-<br>thea5ea2bdd-8c20-42a9-b3b4-0402b4e19769                                                                                                    |
| A user newly created by TimeCraft could not access SSU-2000 with TimeCraft using the serial port.                                                                                                    | Use Ethernet connection or Procomm or equivalent to set up user.                                                                                                    |
| 10848: PTP Client list from a PTP Blade in<br>SSU-2000 is not displayed with TimeCraft 2.5<br>with SSU-2000 users level 2 and 3.                                                                                                    | Use TL-1 or ICS commands to get PTP client list instead of<br>TimeCraft.                                                                                                    |
| 10246: It is not possible to open a TimeCraft tel-<br>net session with Windows 7.                                                                                                    | <ul> <li>By default, Windows 7 does not enable telnet client utility. Users needs to turn on telnet features manually.</li> <li>Follow below instruction to enable telnet client utility on Windows 7:</li> <li>Click <i>Start</i>, and then click <i>Control Panel</i>.</li> <li>On the <i>Control Panel</i> Home page, click <i>Programs</i>.</li> <li>In the <i>Programs and Features</i> section, click <i>Turn Windows features on or off</i>.</li> <li>If the <i>User Account Control</i> dialog box appears, confirm that the action it displays is what you want, and then click <i>Continue</i>.</li> <li>In the <i>Windows Features</i> list, select <i>Telnet Client</i>, and then click <i>OK</i>.</li> </ul> |
| When a number of autonomous (AO) events/<br>alarms are reported from the TimeHub system,<br>TimeCraft will temporarily suspend activity<br>retrieving NTP/PTP card information. Once the<br>autonomous outputs have stopped, TimeCraft<br>will recover from the suspended state. | Wait until all the autonomous events/alarms from TimeHub have<br>stopped. TimeCraft will retrieve the required user data after<br>recovering from the suspended state. This may take a few min-<br>utes.                                                                                                    |
| SSU 2000 6.2—After opening the connection,<br>the SNMP v2 and v3 manager information is<br>displayed incorrectly.                                                                                                    | Click <b>Refresh</b> to update the SNMP v2/v3 manager details.                                                                                                    |
| SSU 2000 6.2—While restoring the incorrect configuration file, the "Restore Successfully" TimeCraft prompt displays.                                                                                                    |                                                                                                    |
| On the Help page, printing cannot be cancelled by clicking the Cancel button.                                                                                                    |                                                                                                    |
| The SSU 2000/2000e module's removal or insert status is not shown properly.                                                                                                    | To minimize this issue, manually refresh the module and avoid multiple removal and insertion cycles.                                                                                                    |

| Known Issues                                                                                                    | Workaround                                                                                                    |
|----------------------------------------------------------------------------------------------------|----------------------------------------------------------------------------------------------------|
| 23791: After TimeCraft is connected to an SSU 2000/2000e with a TCP/IP connection for a long period of inactivity (24 hours), TimeCraft is slow to update changes. However, the TL1 commands continue to work.                                                                                                    | Restart TimeCraft so that response time returns to normal and<br>commands are executed and updated quickly. If an open con-<br>nection is needed for a long period of inactivity, use a serial port<br>connection.                                                                                         |
| User may observe that TimeCraft is slow in con-<br>necting to the SSU 2000/2000e NE because the<br>auto refresh interval is 1 minute by default.                                                                                                    | Change the auto refresh interval to 5 or 10 minutes. Click on the System Configuration tree node, then click the <i>Edit</i> button in the Refresh panel to bring up the Edit Refresh Configuration dialog box. Change the Refresh Interval to 5 or 10 minutes, then click the <i>OK</i> button to finish. |
| The user may sometimes notice that TimeCraft does not appear to communicate with the SSU 2000 correctly.                                                                                                    | Refresh the NE connection by clicking on the Refresh Connec-<br>tion menu item in the Connection menu.                                                                                                    |
| During TimeCraft firmware legacy upload for<br>SSU 2000/2000e, the module option "all" should<br>only select all likely modules with related firm-<br>ware. For example, all DS1 output modules<br>should be selected when the firmware upload is<br>01700E00.dn1. However, the TimeCraft upload<br>process will go through all modules in the shelf.                                                                                                    |                                                                                                    |
| TimeCraft does not have option to configure output PQL.                                                                                                    | Use CLI command (OUTPUT xAy PQL {0  {1-16}}) or use below<br>appropriate.<br>TL1 command to set output PQL:<br>• SET-PRMTR-OUTPUT<br>• SET-PRMTR-OUT422<br>• SET-PRMTR-OUTE1208<br>• SET-PRMTR-OUTSINE                                                                                                    |
| <ul> <li>Manufacturing Discontinued Products:</li> <li>(OT-21) The SID is reported by the OT-21<br/>in quotes even though quotes haven't been<br/>entered which is reflected by TimeCraft. A<br/>new SID should be entered without quotes.</li> <li>(TSG3800) In the Security Window, press-<br/>ing "Enable Security" requires closing the<br/>connection, editing the connection with<br/>login information, then connecting to the<br/>unit again.</li> <li>(TSG3800) It is recommended that the<br/>information in the Help File be supple-<br/>mented with information in the TSG3800<br/>User Manual as in certain cases informa-<br/>tion in the Help File is brief.</li> <li>(TSG3800, PRR10) In certain cases graph-<br/>ics are incomplete.</li> <li>(PRR10) Parameters can be configured<br/>from the primary module only.</li> </ul> | Use a TCP/IP connection.                                                                                                    |
| <ul> <li>(TSG3800) 23823: No TSG-3800 serial<br/>port connectivity after user id is added.</li> </ul>                                                                                                    |                                                                                                    |

## 2.0 SUPPORTED NETWORK ELEMENTS—SUPPORT MATRIX

The following table provides a list of the current supported hardware and firmware revisions. Refer to the System Release Notice (SRN) for firmware versions and compatibility for the product and particular release version you are using.

| System                 | Versions                                                                   |
|------------------------|----------------------------------------------------------------------------|
| TimeProvider 1000/1100 | 1.0, 2.1, 2.2, 3.0, 3.1, 3.1.1, 3.2, 3.3, 3.4                              |
| SSU 2000               | 4.1, 4.2, 5.1, 6.0. 6.1.1, 6.2, 6.3, 6.4, 7.0, 7.1, 7.2, 7.2.5, 7.3, 7.3.1 |
| TimeHub                | R4209C, R4315C, R4328E, 3.2.2, 4.1.3, 5.0.5, 6.0, 6.1                      |
| TimeSource 3500/3000   | 1.06.06, 1.06.07, 1.06.10, 1.07.02, 1.07.04, 1.07.06                       |
| TimeSource 3600/3100   | 1.06.04, 1.06.09, 1.06.11, 1.07.05                                         |
| ePRTC/TimeSource 3x50  | 1.0, 2.0, 2.1.1, 2.1.7                                                     |

## 3.0 INSTALLING TIMECRAFT APPLICATION

#### Notes:

- Administrative privileges may be required to install this product.
- Please read this procedure and Uninstalling TimeCraft Application before attempting to install this release.
- TimeCraft 2.3, TimeCraft 2.4, TimeCraft 2.5 or TimeCraft 2.6 can be upgraded using TimeCraft 2.6.5. TimeCraft 2.6.5 a is not upgradable for TimeCraft 2.6.5 or earlier versions. If earlier versions of TimeCraft (2.6.5 or earlier) exists on the target system, before installing TimeCraft 2.6.5a, save the connections folders and then ensure that all earlier versions of TimeCraft have been uninstalled.
- Follow the procedure for uninstallation in Uninstalling TimeCraft Application.
- If TimeCraft 2.3, 2.2, 2.1, or 2.0 is to be re-installed for some reason, TimeCraft 2.6.5 must be uninstalled first. Refer to Uninstalling TimeCraft Application. This helps avoid registry or directory conflicts due to known issues with the TimeCraft Installer.

Use the following procedure to install TimeCraft:

- 1. Insert the CD-media into the CD-ROM drive.
- 2. Open the CD-ROM folder and double-click on Setup.exe.
- 3. When the installer Welcome screen appears, click Next.

| TimeCraft - InstallShield Wizard                                                                                                    | ×      |
|----------------------------------------------------------------------------------------------------|--------|
| Welcome to the InstallShield Wizard for<br>TimeCraft 2.60.2000<br>The InstallShield Wizard will install TimeCraft 2.60.20<br>The InstallShield Wizard will install TimeCraft 2.60.20 | 100 on |
| Microsemi     (Back Next > Cance                                                                                                    |        |

4. Click the *I accept the terms of the license agreement* radio button and then click *Next*.

| cense Agreement                                                                                                    |                                                                                                    | /                                                     |
|----------------------------------------------------------------------------------------------------|----------------------------------------------------------------------------------------------------|-------------------------------------------------------|
| Please read the following license agree                                                                                                    | ment carefully.                                                                                                    |                                                       |
| Microsemi                                                                                                    |                                                                                                    | ^                                                     |
| Software License agreement                                                                                                    |                                                                                                    |                                                       |
| PLEASE READ THIS DUCUMENT LA                                                                                                    | AREFULLY BEFURE DUWNLUADING                                                                                                    | AND                                                   |
| PLEASE READ TINES DOCUMENT OF<br>USING SOFTWARE PROVIDED TO 5<br>CONTAINS THE TERMS AND COND<br>LICENSE THE SOFTWARE. Microser<br>to license the following software: Time(<br>the terms and<br>conditons contained in this license agr<br>Software, you accept                                                                                                    | SHEFULLY BEFURE JUWINLUADING<br>YOU BY MICROSEMIAS IT<br>TITONS BY WHICH MICROSEMI OFFE<br>mi is willing<br>Craft (Software), subject to your accept<br>reement. By downloading, installing an                             | AND<br>ERS TO<br>ance of all<br>dusing this           |
| VISING SOFTWARE PROVIDED TO 5<br>CONTAINS THE TERMS AND COND<br>LICENSE THE SOFTWARE. Microser<br>to license the following software: Time(<br>the terms and<br>conditions contained in this license agr<br>Software, you accept<br>) I accept the terms of the license agr                                                                                                  | SREFULLY BEFURE JUWINLUADING<br>70U BY MICROSEMIAS IT<br>ITIONS BY WHICH MICROSEMI OFFE<br>mi is willing<br>Craft (Software), subject to your accept<br>reement. By downloading, installing an<br>reement                  | ERS TO<br>ance of all<br>dusing this                  |
| USING SOFTWARE PROVIDED TO<br>CONTAINS THE TERMS AND COND<br>LICENSE THE SOFTWARE. Microser<br>to license the following software: Time(<br>the terms and<br>conditions contained in this license agr<br>Software, you accept<br>) I accept the terms of the license agr<br>) I accept the terms of the license agr                                                          | SREFULLY BEFURE JUWINLUADING<br>70U BY MICROSEMIAS IT<br>ITIONS BY WHICH MICROSEMI OFFE<br>mi is willing<br>Craft (Software), subject to your accept<br>reement. By downloading, installing an<br>reement<br>nse agreement | ERS TO<br>ance of all<br>dusing this                  |
| VIEWS A READ THARE PROVIDED TO 5<br>CONTAINS THE TERMS AND COND<br>LICENSE THE SOFTWARE. Microset<br>to license the following software: Time(<br>the terms and<br>conditons contained in this license agr<br>Software, you accept<br>) I accept the terms of the license agr<br>) I accept the terms of the license<br>) I dc not accept the terms of the licen<br>Shield — | SREFULLY BEFURE JUWINLUADING<br>70U BY MICROSEMIAS IT<br>ITIONS BY WHICH MICROSEMI OFFE<br>mi is willing<br>Craft (Software), subject to your accept<br>reement. By downloading, installing an<br>reement<br>nse agreement | AND<br>ERS TO<br>ance of all<br>d using this<br>Print |

a) SynCraft/TimeCraft Previous Version File Located:

If the Installer detects that a previous version of TimeCraft or SynCraft prior to version 2.2 is already installed, a message dialog appears stating that the application must be uninstalled before you can continue. Refer to the procedure Uninstalling TimeCraft Application.

If the SynCraft or TimeCraft Installer can't be located in the programs list, please go to the directory C:\Program Files\Symmetricom\ (or any directory where TimeCraft/SynCraft was installed) and locate the TimeCraft/SynCraft folder(s). The folder should include a "TimeCraftUninstall.exe" file, which can be used to uninstall the directory. Double-click on the "TimeCraftUninstall.exe" file to run it.

If the "TimeCraftUninstall.exe" file can't be located, manually delete the TimeCraft/SynCraft folders by dragging them to the Recycle Bin. Then follow the procedure Removing SynCraft / TimeCraft Files from System Registry to remove the SynCraft/TimeCraft files from the system registry.

b) TimeCraft 2.2 or later is present:

If the Installer detects that a previous version of TimeCraft or SynCraft later than or including version 2.2 is already installed, a message dialog appears prompting you to upgrade.

c) TimeCraft 2.6.5 Already Present:

If the installer detects that TimeCraft 2.6.5 is already present on the system, the following screen appears. Click the radio button for the appropriate task: Modify, Repair, or Remove. Click *Next* and follow the instructions on the screen.

5. Click the radio button for the appropriate task: Modify, Repair, or Remove. Click Next and follow the instructions on the screen.

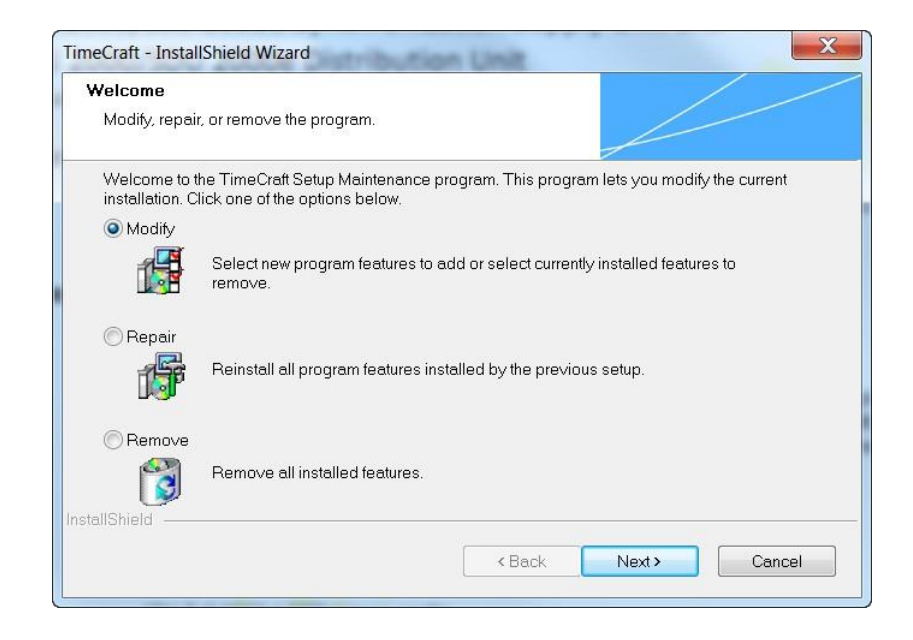

Click *Browse* to navigate to a desired directory, or click *Next* to install TimeCraft in the default directory. The default directory is "C:\Program Files" on 32 Bit OS and "C:\Program Files (x86)" on 64 bit OS and the installer automatically creates the \Microsemi\TimeCraft directory.

| where setup will install files.<br>Il TimeCraft in the following folder.<br>s folder, click Next. To install to a different fold<br>'older<br>'iles (x86)\Microseni\TimeCraft |                  |            |
|----------------------------------------------------------------------------------------------------|------------------|------------|
| II TimeCraft in the following folder.<br>s folder, click Next. To install to a different folc<br>'older<br>'iles (x86)\Microseni\TimeCraft                                    |                  |            |
| s folder, click Next. To install to a different fold<br>older<br>illes (x86)\Microseni\TimeCraft                                                                              |                  |            |
| °older<br>°iles (x86)\Microseni∖TimeCraft                                                                                                    | ər, click Browse | and select |
| °older<br>°iles (x86)\Microseni\TimeCraft                                                                                                    |                  |            |
| °older<br>°iles (x86)\Microseni∖TimeCraft                                                                                                    |                  |            |
| older<br>files (x86)\Microseni\TimeCraft                                                                                                    |                  |            |
| Folder<br>Files (x86)\Microseni\TimeCraft                                                                                                    |                  |            |
| Files (x86)\Microseni\TimeCraft                                                                                                    |                  | 5          |
|                                                                                                    |                  | Browse     |
|                                                                                                    |                  |            |

7. Click *Install* to continue.

| The wizard is ready to begin installation.         |                                    |                               |
|----------------------------------------------------|------------------------------------|-------------------------------|
| Click Install to begin the installation.           |                                    |                               |
| If you want to review or change any of you wizard. | ur installation settings, click Ba | ack. Click Cancel to exit the |
|                                                    |                                    |                               |
|                                                    |                                    |                               |
|                                                    |                                    |                               |
|                                                    |                                    |                               |
|                                                    |                                    |                               |
|                                                    |                                    |                               |

8. During installation, a status bar indicates the installation progress.

| Tir                             | neCraft - Inst    | allShield Wizard | ×          |
|---------------------------------|-------------------|------------------|------------|
| Setup Status                    |                   |                  |            |
| The InstallShield Wizard is ins | talling TimeCraft |                  |            |
| C:\Frogram Files (x86)\Micros   | emi\TimeCraft\lib | \charsets.jar    |            |
|                                 |                   |                  |            |
| InstallShield                   |                   |                  | <br>Cancel |

9. Select the Enable Advanced Security radio button, or the Disable Advanced Security radio button to enable or disable advanced security. If advanced security is enabled, the user is required to provide a user-name and password with each attempt to open a connection to a device. If advanced security is disabled, this information is stored on the computer so the user does not need to enter the user-name and password with each attempt to open a connection to a device. Then click the *Next* button.

| l imeCraft Advanced Security         |                                |                         |           |
|--------------------------------------|--------------------------------|-------------------------|-----------|
| TimeCraft allows you to enable Advar | nced Security. If this feature | e is selected, then use | rmame and |
|                                      | -,, P                          |                         |           |
| Disable Advanced Security            |                                |                         |           |
| C Disable r dranosa occurry          |                                |                         |           |
|                                      |                                |                         |           |
|                                      |                                |                         |           |
|                                      |                                |                         |           |
|                                      |                                |                         |           |
|                                      |                                |                         |           |
|                                      |                                |                         |           |

10. The InstallShield Wizard Complete screen appears when the installation is finished. Click the *Finish* button.

| TimeCraft -    | - InstallShield Wizard                                                                             |
|----------------|----------------------------------------------------------------------------------------------------|
| CC OFC OFC OFC | InstallShield Wizard Complete                                                                      |
|                | The InstallShield Wizard has successfully installed<br>TimeCraft. Click Finish to exit the wizard. |
| 🛇 Microsemi.   | < Back <b>Finish</b> Cancel                                                                        |

Note: After upgrading an existing installation of TimeCraft with 2.6.5 on Windows 7, copy the connection details which are stored in the user virtual store directory to the new installed location. The default directory is "C:\Program Files" on 32 Bit OS and "C:\Program Files (x86)" on 64 bit OS.

# 4.0 UPGRADING TIMECRAFT APPLICATION 2.3/2.4/2.5 OR 2.6 TO TIMECRAFT 2.6.5

This section describes how to upgrade the TimeCraft from version 2.3/2.4/2.5 or 2.6 to version 2.6.5.

**Note:** Upgrade to 2.6.5a is not supported in this release. Remove/uninstall existing TimeCraft and install 2.6.5a release.

Use the following procedure to upgrade TimeCraft 2.6.5:

- 1. Insert the CD-media into the CD-ROM drive.
- 2. Open the CD-ROM folder and double-click on Setup.exe.
- 3. When the upgrade confirmation dialog appears, click Yes.

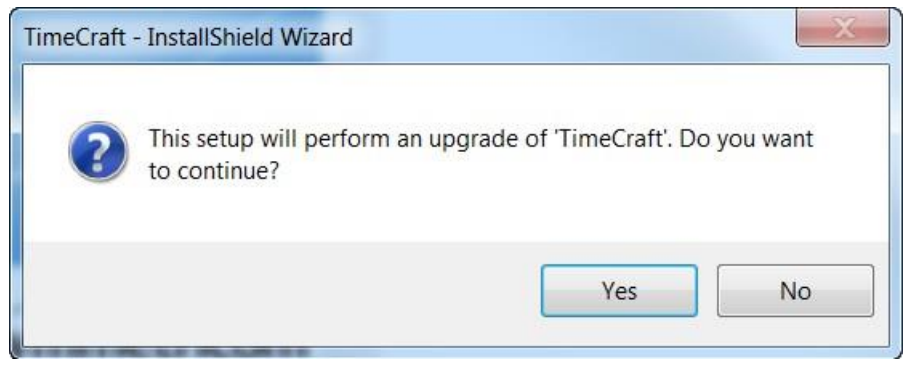

4. When the installer Resume screen appears, click Next.

| TimeCraft - InstallShield Wizard              |                                                                                                  |
|-----------------------------------------------|--------------------------------------------------------------------------------------------------|
| 989 0 01 005<br>0 00 000<br>99155 20-40 20-40 | Resuming the InstallShield Wizard for TimeCraft                                                  |
|                                               | Wizard will complete the installation of TimeCraft on your<br>computer. To continue, click Next. |
| 🏷 Microsemi.                                  |                                                                                                  |
|                                               | <back next=""> Cancel</back>                                                                     |

5. During upgrade, a status bar indicates the upgrade progress.

| TimeCraft -                                | InstallShield Wizard ×                    |
|--------------------------------------------|-------------------------------------------|
| Setup Status                               |                                           |
| The InstallShield Wizard is updating (2.60 | 1.1000) of TimeCraft to version 2.60.2000 |
| Validating install                         |                                           |
| InstallShield                              | Cancel                                    |

6. The InstallShield Wizard Update screen appears when the update is finished. Click the *Finish* button.

| TimeCraft - InstallShield Wizard |                                                                      |  |  |  |  |
|----------------------------------|----------------------------------------------------------------------|--|--|--|--|
| PORTS PORTS PORTS                | Update Complete                                                      |  |  |  |  |
|                                  | The InstallShield Wizard has updated TimeCraft to version 2,60,2000. |  |  |  |  |
|                                  |                                                                      |  |  |  |  |
|                                  |                                                                      |  |  |  |  |
|                                  |                                                                      |  |  |  |  |
| 💟 Microsemi.                     |                                                                      |  |  |  |  |
|                                  | < Back Finish Cancel                                                 |  |  |  |  |

Note: After upgrading the existing TimeCraft application with 2.6.5 on Windows 7, copy the connection details which are stored under the user virtual store directory to the new installed location. The default directory is "C:\Program Files" on 32 Bit OS and "C:\Program Files (x86)" on 64 bit OS.

## 5.0 UNINSTALLING TIMECRAFT APPLICATION

**Note:** Before you uninstall either SynCraft or TimeCraft, if you want to retain your list of connections make a copy of the connections folder located in the \Program Files\Symmetricom\SynCraft or \TimeCraft directory. Move the copy of the connections folder out of the application directory so that it is not deleted during the uninstall. After you install TimeCraft, copy the connections folder to the "C:\Program Files\Microsemi\TimeCraft" directory on 32 Bit OS or "C:\Program Files (x86)\Microsemi\TimeCraft" directory on 64 Bit OS. Ensure that all TimeCraft window are closed before uninstalling TimeCraft.

Use the following procedure to uninstall the applications associated with TimeCraft:

**Note:** Use the standard Windows procedure for uninstalling a program. This should be repeated individually for every program.

There are two methods for uninstalling TimeCraft 2.6.5a as shown in Step 1 and Step 2:

1. Users can uninstall TimeCraft 2.6.5 by clicking "setup.exe" from the CD-ROM and choosing the *Remove* option in the TimeCraft Maintenance window and by clicking *Next*, then continue with Step 3; **OR** proceed with Step 2.

| TimeCraft - Instal              | IShield Wizard                                                                                                    |
|---------------------------------|----------------------------------------------------------------------------------------------------|
| Welcome<br>Modify, repai        | r, or remove the program.                                                                                          |
| Welcome to t<br>installation. C | he TimeCraft Setup Maintenance program. This program lets you modify the current<br>lick one of the options below. |
| 🔘 Modify                        |                                                                                                    |
| 1                               | Select new program features to add or select currently installed features to<br>remove.                            |
| © Repair                        | Reinstall all program features installed by the previous setup.                                                    |
| Remove                          | Remove all installed features.                                                                                     |
|                                 | < Back Next > Cancel                                                                                               |

- From the Start menu, select All Programs->Symmetricom->TimeCraft->UnInstall TimeCraft. Then continue with Step 3.
- 3. In the InstallShield Wizard screen, click **Yes** to remove the application and all features.

| TimeCraft - InstallShield Wizard              |                               | X            |
|-----------------------------------------------|-------------------------------|--------------|
| Do you want to completely remove<br>features? | e the selected application an | d all of its |
|                                               | Yes                           | No           |

4. When the uninstall is complete, click *Finish*.

| TimeCraft -       | InstallShield Wiz    | ard               |                     |
|-------------------|----------------------|-------------------|---------------------|
| PORTS PORTS PORTS | Uninstall Comple     | te                |                     |
|                   | InstallShield Wizard | has finished unin | stalling TimeCraft. |
| 🕥 Microsemi.      |                      |                   |                     |
|                   |                      | 120.00            |                     |

- 5. Repeat these steps to remove any other installed applications.
- 6. Ensure the \Program Files\Symmetricom or \Program Files\Microsemi directory is empty after uninstallation. If a TimeCraft/Syncraft directory remains, open it. The directory should include a "TimeCraftUninstall.exe" file, which can be used to uninstall the directory. Double-click the "TimeCraftUninstall.exe" file to run it.
- 7. If you can't locate the "TimeCraftUninstall.exe" file, manually delete the TimeCraft/SynCraft folders by dragging them to the Recycle Bin.
  - **Note:** On Windows 7, after uninstalling TimeCraft some application files may still be present in the virtual store directory. This may cause TimeCraft to "remember" settings from a previous installation which has already been uninstalled. Therefore, for a clean uninstall, open the C:\Users\User\_name\AppData\Local\Virtual-Store\MyApp folder, and then delete any obsolete application data.

## 6.0 REMOVING SYNCRAFT / TIMECRAFT FILES FROM SYSTEM REGISTRY

#### Cautions:

- Microchip recommends that the following procedure only be performed by Network/PC System Administrators.
- Be very careful when removing SynCraft or TimeCraft files from the registry. Please follow the instructions below very closely and carefully. Microchip is not responsible for any unintended deletion of registry files.
- If you have any questions or concerns about this procedure, please call Microchip for assistance. See Contacting Technical Support.

Use the following procedures to remove the SynCraft / TimeCraft Files from System Registry:

1. Click the *Start* button and select *Run*.

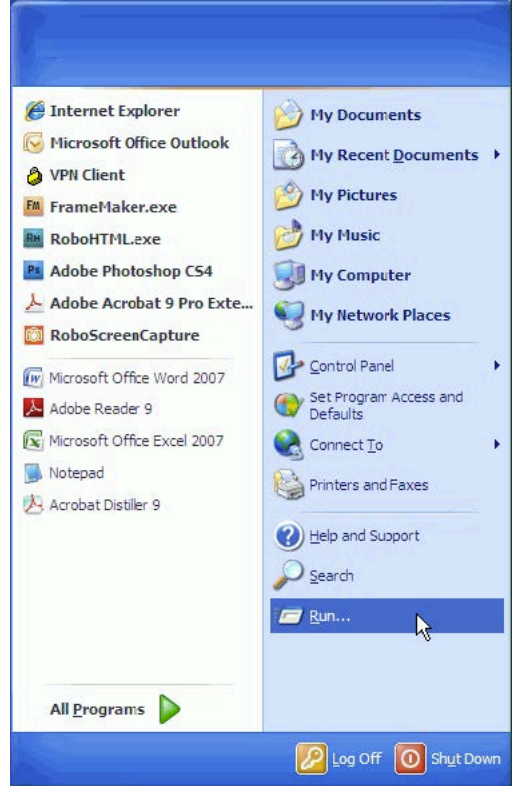

2. Type in "regedit" and then click the **OK** button.

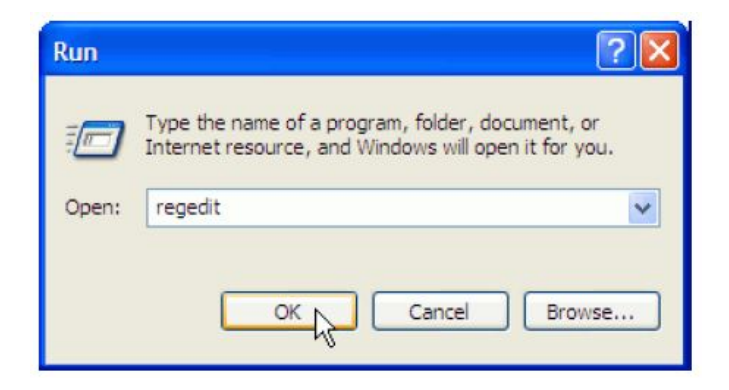

a) The Registry Editor window appears.

| Pile         Edit         New Parottes         Pile           Image: Construction         Image: Construction         Image: Constrution <th>🕷 Registry Editor</th> <th></th> <th></th> <th></th> <th></th> <th></th> | 🕷 Registry Editor                                                                                                    |             |      |      |      |  |
|----------------------------------------------------------------------------------------------------|----------------------------------------------------------------------------------------------------|-------------|------|------|------|--|
| P         Name         Type         Data           P         HARCUNSER         P         Hame         Type         Data           P         HARCUNSER         P         HARCUNSER         HARCUNSER         HAR                                                                                                    | File Edit View Favorites Help                                                                                                    |             |      |      |      |  |
|                                                                                                    | Pie         Edit         Sett         Payottes         Help           Image: Classing Control         Image: Classing Control         Image: Classing Control         Image: Classing Control           Image: Classing Control         Image: Classing Control         Image: Classing Control         Image: Classing Control           Image: Classing Control         Image: Classing Control         Image: Classing Control         Image: Classing Control           Image: Classing Control         Image: Classing Control         Image: Classing Control         Image: Classing Control           Image: Classing Control         Image: Classing Control         Image: Classing Control         Image: Classing Control           Image: Classing Control         Image: Classing Control         Image: Classing Control         Image: Classing Control           Image: Classing Control         Image: Classing Control         Image: Classing Control         Image: Classing Control           Image: Classing Control         Image: Classing Control         Image: Classing Control         Image: Classing Control           Image: Classing Control         Image: Classing Control         Image: Classing Control         Image: Classing Control           Image: Classing Control         Image: Classing Control         Image: Classing Control         Image: Classing Control           Image: Classing Control         Image: Classing Cont | in 24 kg 44 | Hane | Туре | Data |  |
|                                                                                                    |                                                                                                    | -           |      |      |      |  |

3. Select *My Computer* from the left tree. Then select *Find* from the *Edit* menu (*My Computer > Edit > Find*).

| 💣 R  | egistry Editor                                                                                                    |                                     |      |      |      |  |  |  |
|------|----------------------------------------------------------------------------------------------------|-------------------------------------|------|------|------|--|--|--|
| File | File Edit View Favorites Help                                                                                                    |                                     |      |      |      |  |  |  |
| Ξ.   | New 🕨                                                                                                    | ^                                   | Name | Type | Data |  |  |  |
|      | Permissions                                                                                                    |                                     |      |      |      |  |  |  |
|      | Delete Del<br>Rename                                                                                                    |                                     |      |      |      |  |  |  |
|      | Copy Key Name                                                                                                    |                                     |      |      |      |  |  |  |
|      | Find Ctrl+F<br>Find Next F3                                                                                                    |                                     |      |      |      |  |  |  |
|      | ControlSet002     CurrentControlSe     Control     Enum     Enum     E | file<br>Di<br>Ne<br>B-<br>16-<br>10 |      |      |      |  |  |  |
|      | (515D112     (5D3BCB3     (60C70E8     (60C70E8     (6651073                                                                                                    | E-<br>ID<br>IS-<br>E-               |      |      |      |  |  |  |
|      |                                                                                                    | E-<br>2-<br>2-                      |      |      |      |  |  |  |
|      | Abiosdsk     abp480n5     ACPI     ACPI                                                                                                    |                                     |      |      |      |  |  |  |
|      | a Acriec                                                                                                    | ~                                   |      |      |      |  |  |  |

4. Enter "SynCraft" or "TimeCraft" in the "Find what" field. Click the *Find Next* button and wait for the search result.

| ind        |           | ?         |
|------------|-----------|-----------|
| Find what: | TimeCraft | Find Next |
| Look at    |           | Cancel    |
| Keys       |           |           |
| Values     |           |           |
| 🔽 Data     |           |           |

5. If any SynCraft or TimeCraft files are found, select them. Then right-click on the selected files and select **Delete** to remove them from the registry.

**Caution:** Be very careful when selecting SynCraft or TimeCraft files and deleting them from the registry. Microchip recommends that this process only be performed by Network/PC System Administrators. Microchip is not responsible for any unintended deletion of registry files.

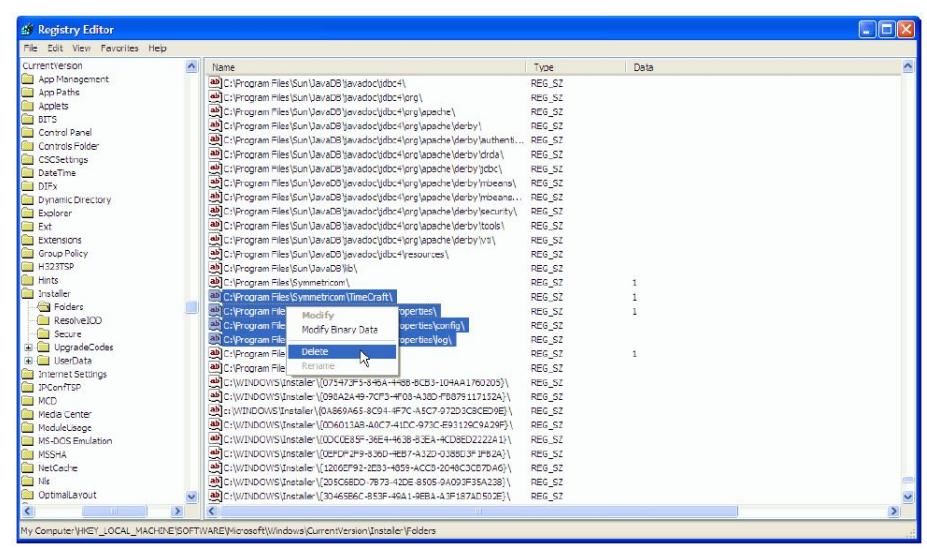

6. Press *Find Next* (or F3) to continue the search, delete all findings. Repeat Steps 6 and 7 until all TimeCraft/Syn-Craft files are found and deleted.

## 7.0 CONTACTING TECHNICAL SUPPORT

If you encounter any difficulty installing the update or operating the product, contact Microchip Frequency and Time Division (FTD) Services and Support at:

#### U.S.A. Call Center:

Including Americas, Asia and Pacific Rim Microchip FTD Services and Support 3870 N. First Street San Jose, CA 95134 Toll-free in North America: 1-888-367-7966 (1-888-FOR-SYMM) Telephone: 408-428-7907 E-mail: ftd.support@microsemi.com Internet: www.microsemi.com/ftdsupport

#### Europe, Middle East, and Africa (EMEA) Call Center:

Microchip FTD Services and Support EMEA Altlaufstrasse 42 85635 Hoehenkirchen-Siegertsbrunn, Germany Telephone: +49 700 3288 6435 Fax: +49 8102 8961 533 E-mail: ftd.emeasupport@microsemi.com Internet: www.microsemi.com/ftdsupport

## **REVISION HISTORY**

The revision history describes the changes that were implemented in the document. The changes are listed by revision, starting with the oldest publication.

| Revision | Date    | Description      |
|----------|---------|------------------|
| A        | 09/2021 | Initial Revision |

## THE MICROCHIP WEBSITE

Microchip provides online support via our WWW site at www.microchip.com. This website is used as a means to make files and information easily available to customers. Accessible by using your favorite Internet browser, the website contains the following information:

- **Product Support** Data sheets and errata, application notes and sample programs, design resources, user's guides and hardware support documents, latest software releases and archived software
- General Technical Support Frequently Asked Questions (FAQ), technical support requests, online discussion groups, Microchip consultant program member listing
- Business of Microchip Product selector and ordering guides, latest Microchip press releases, listing of seminars and events, listings of Microchip sales offices, distributors and factory representatives

## CUSTOMER CHANGE NOTIFICATION SERVICE

Microchip's customer notification service helps keep customers current on Microchip products. Subscribers will receive e-mail notification whenever there are changes, updates, revisions or errata related to a specified product family or development tool of interest.

To register, access the Microchip website at www.microchip.com. Under "Support", click on "Customer Change Notification" and follow the registration instructions.

## CUSTOMER SUPPORT

Users of Microchip products can receive assistance through several channels:

- Distributor or Representative
- Local Sales Office
- Field Application Engineer (FAE)
- Technical Support

Customers should contact their distributor, representative or Field Application Engineer (FAE) for support. Local sales offices are also available to help customers. A listing of sales offices and locations is included in the back of this document.

#### Note the following details of the code protection feature on Microchip products:

- Microchip products meet the specifications contained in their particular Microchip Data Sheet.
- Microchip believes that its family of products is secure when used in the intended manner, within operating specifications, and under normal conditions.
- Microchip values and aggressively protects its intellectual property rights. Attempts to breach the code protection features of Microchip product is strictly prohibited and may violate the Digital Millennium Copyright Act.
- Neither Microchip nor any other semiconductor manufacturer can guarantee the security of its code. Code protection does not
  mean that we are guaranteeing the product is "unbreakable". Code protection is constantly evolving. Microchip is committed to
  continuously improving the code protection features of our products.

This publication and the information herein may be used only with Microchip products, including to design, test, and integrate Microchip products with your application. Use of this information in any other manner violates these terms. Information regarding device applications is provided only for your convenience and may be superseded by updates. It is your responsibility to ensure that your application meets with your specifications. Contact your local Microchip sales office for additional support or, obtain additional support at https:// www.microchip.com/en-us/support/design-help/client-supportservices.

THIS INFORMATION IS PROVIDED BY MICROCHIP "AS IS". MICROCHIP MAKES NO REPRESENTATIONS OR WAR-RANTIES OF ANY KIND WHETHER EXPRESS OR IMPLIED, WRITTEN OR ORAL, STATUTORY OR OTHERWISE, RELATED TO THE INFORMATION INCLUDING BUT NOT LIMITED TO ANY IMPLIED WARRANTIES OF NON-INFRINGEMENT, MERCHANTABILITY, AND FITNESS FOR A PARTICULAR PURPOSE, OR WARRANTIES RELATED TO ITS CONDITION, QUALITY, OR PERFORMANCE.

IN NO EVENT WILL MICROCHIP BE LIABLE FOR ANY INDI-RECT, SPECIAL, PUNITIVE, INCIDENTAL, OR CONSE-QUENTIAL LOSS, DAMAGE, COST, OR EXPENSE OF ANY KIND WHATSOEVER RELATED TO THE INFORMATION OR ITS USE, HOWEVER CAUSED, EVEN IF MICROCHIP HAS BEEN ADVISED OF THE POSSIBILITY OR THE DAMAGES ARE FORESEEABLE. TO THE FULLEST EXTENT ALLOWED BY LAW, MICROCHIP'S TOTAL LIABILITY ON ALL CLAIMS IN ANY WAY RELATED TO THE INFORMATION OR ITS USE WILL NOT EXCEED THE AMOUNT OF FEES, IF ANY, THAT YOU HAVE PAID DIRECTLY TO MICROCHIP FOR THE INFORMATION.

Use of Microchip devices in life support and/or safety applications is entirely at the buyer's risk, and the buyer agrees to defend, indemnify and hold harmless Microchip from any and all damages, claims, suits, or expenses resulting from such use. No licenses are conveyed, implicitly or otherwise, under any Microchip intellectual property rights unless otherwise stated.

#### Trademarks

The Microchip name and logo, the Microchip logo, Adaptec, AnyRate, AVR, AVR logo, AVR Freaks, BesTime, BitCloud, CryptoMemory, CryptoRF, dsPIC, flexPWR, HELDO, IGLOO, JukeBlox, KeeLoq, Kleer, LANCheck, LinkMD, maXStylus, maXTouch, MediaLB, megaAVR, Microsemi, Microsemi logo, MOST, MOST logo, MPLAB, OptoLyzer, PIC, picoPower, PICSTART, PIC32 logo, PolarFire, Prochip Designer, QTouch, SAM-BA, SenGenuity, SpyNIC, SST, SST Logo, SuperFlash, Symmetricom, SyncServer, Tachyon, TimeSource, tinyAVR, UNI/O, Vectron, and XMEGA are registered trademarks of Microchip Technology Incorporated in the U.S.A. and other countries.

AgileSwitch, APT, ClockWorks, The Embedded Control Solutions Company, EtherSynch, Flashtec, Hyper Speed Control, HyperLight Load, IntelliMOS, Libero, motorBench, mTouch, Powermite 3, Precision Edge, ProASIC, ProASIC Plus, ProASIC Plus logo, Quiet-Wire, SmartFusion, SyncWorld, Temux, TimeCesium, TimeHub, TimePictra, TimeProvider, TrueTime, WinPath, and ZL are registered trademarks of Microchip Technology Incorporated in the U.S.A.

Adjacent Key Suppression, AKS, Analog-for-the-Digital Age, Any Capacitor, AnyIn, AnyOut, Augmented Switching, BlueSky, BodyCom, CodeGuard, CryptoAuthentication, CryptoAutomotive, CryptoCompanion, CryptoController, dsPICDEM, dsPICDEM.net, Dynamic Average Matching, DAM, ECAN, Espresso T1S, EtherGREEN, GridTime, IdealBridge, In-Circuit Serial Programming, ICSP, INICnet, Intelligent Paralleling, Inter-Chip Connectivity, JitterBlocker, Knob-on-Display, maxCrypto, maxView, memBrain, Mindi, MiWi, MPASM, MPF, MPLAB Certified logo, MPLIB, MPLINK, MultiTRAK, NetDetach, NVM Express, NVMe, Omniscient Code Generation, PICDEM, PICDEM.net, PICkit, PICtail, PowerSmart, PureSilicon, QMatrix, REAL ICE, Ripple Blocker, RTAX, RTG4, SAM-ICE, Serial Quad I/O, simpleMAP, SimpliPHY, SmartBuffer, SmartHLS, SMART-I.S., storClad, SQI, SuperSwitcher, SuperSwitcher II, Switchtec, SynchroPHY, Total Endurance, TSHARC, USBCheck, VariSense, VectorBlox, VeriPHY, ViewSpan, WiperLock, XpressConnect, and ZENA are trademarks of Microchip Technology Incorporated in the U.S.A. and other countries.

SQTP is a service mark of Microchip Technology Incorporated in the U.S.A.

The Adaptec logo, Frequency on Demand, Silicon Storage Technology, Symmcom, and Trusted Time are registered trademarks of Microchip Technology Inc. in other countries.

GestIC is a registered trademark of Microchip Technology Germany II GmbH & Co. KG, a subsidiary of Microchip Technology Inc., in other countries.

All other trademarks mentioned herein are property of their respective companies.

© 2021, Microchip Technology Incorporated and its subsidiaries.

All Rights Reserved.

ISBN: 978-1-5224-8974-0

For information regarding Microchip's Quality Management Systems, please visit www.microchip.com/quality.

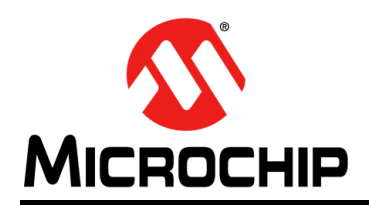

## **Worldwide Sales and Service**

#### AMERICAS

Corporate Office 2355 West Chandler Blvd. Chandler, AZ 85224-6199 Tel: 480-792-7200 Fax: 480-792-7277 Technical Support: http://www.microchip.com/ support

Web Address: www.microchip.com

Atlanta Duluth, GA Tel: 678-957-9614 Fax: 678-957-1455

Austin, TX Tel: 512-257-3370

Boston Westborough, MA Tel: 774-760-0087 Fax: 774-760-0088

**Chicago** Itasca, IL Tel: 630-285-0071 Fax: 630-285-0075

**Dallas** Addison, TX Tel: 972-818-7423 Fax: 972-818-2924

**Detroit** Novi, MI Tel: 248-848-4000

Houston, TX Tel: 281-894-5983

Indianapolis Noblesville, IN Tel: 317-773-8323 Fax: 317-773-5453 Tel: 317-536-2380

Los Angeles Mission Viejo, CA Tel: 949-462-9523 Fax: 949-462-9608 Tel: 951-273-7800

Raleigh, NC Tel: 919-844-7510

New York, NY Tel: 631-435-6000

San Jose, CA Tel: 408-735-9110 Tel: 408-436-4270

**Canada - Toronto** Tel: 905-695-1980 Fax: 905-695-2078

#### ASIA/PACIFIC

Australia - Sydney Tel: 61-2-9868-6733

China - Beijing Tel: 86-10-8569-7000 China - Chengdu

Tel: 86-28-8665-5511 China - Chongqing Tel: 86-23-8980-9588

China - Dongguan Tel: 86-769-8702-9880

China - Guangzhou Tel: 86-20-8755-8029

China - Hangzhou Tel: 86-571-8792-8115

China - Hong Kong SAR Tel: 852-2943-5100

China - Nanjing Tel: 86-25-8473-2460

China - Qingdao Tel: 86-532-8502-7355

China - Shanghai Tel: 86-21-3326-8000

China - Shenyang Tel: 86-24-2334-2829

China - Shenzhen Tel: 86-755-8864-2200

China - Suzhou Tel: 86-186-6233-1526

China - Wuhan Tel: 86-27-5980-5300

China - Xian Tel: 86-29-8833-7252

China - Xiamen Tel: 86-592-2388138

China - Zhuhai Tel: 86-756-3210040

#### ASIA/PACIFIC

India - Bangalore Tel: 91-80-3090-4444

India - New Delhi Tel: 91-11-4160-8631 India - Pune

Tel: 91-20-4121-0141 Japan - Osaka

Tel: 81-6-6152-7160

Japan - Tokyo Tel: 81-3-6880- 3770 Korea - Daegu

Tel: 82-53-744-4301

Korea - Seoul Tel: 82-2-554-7200

Malaysia - Kuala Lumpur Tel: 60-3-7651-7906

Malaysia - Penang Tel: 60-4-227-8870

Philippines - Manila Tel: 63-2-634-9065

Singapore Tel: 65-6334-8870

Taiwan - Hsin Chu

Tel: 886-3-577-8366 Taiwan - Kaohsiung Tel: 886-7-213-7830

Taiwan - Taipei Tel: 886-2-2508-8600

Thailand - Bangkok Tel: 66-2-694-1351

Vietnam - Ho Chi Minh Tel: 84-28-5448-2100

Tel: 31-416-690399 Fax: 31-416-690340

EUROPE

Austria - Wels

Tel: 43-7242-2244-39

Tel: 45-4485-5910

Fax: 45-4485-2829

Tel: 358-9-4520-820

Tel: 33-1-69-53-63-20

Fax: 33-1-69-30-90-79

Germany - Garching

Tel: 49-2129-3766400

Germany - Heilbronn

Germany - Karlsruhe

Tel: 49-7131-72400

Tel: 49-721-625370

Germany - Munich

Tel: 49-89-627-144-0

Fax: 49-89-627-144-44

Germany - Rosenheim

Tel: 49-8031-354-560

Israel - Ra'anana

Italy - Milan

Italy - Padova

Tel: 972-9-744-7705

Tel: 39-0331-742611

Fax: 39-0331-466781

Tel: 39-049-7625286

**Netherlands - Drunen** 

Tel: 49-8931-9700

Germany - Haan

Finland - Espoo

France - Paris

Fax: 43-7242-2244-393

**Denmark - Copenhagen** 

Norway - Trondheim Tel: 47-7288-4388

Poland - Warsaw Tel: 48-22-3325737

Romania - Bucharest Tel: 40-21-407-87-50

**Spain - Madrid** Tel: 34-91-708-08-90 Fax: 34-91-708-08-91

Sweden - Gothenberg Tel: 46-31-704-60-40

**Sweden - Stockholm** Tel: 46-8-5090-4654

**UK - Wokingham** Tel: 44-118-921-5800 Fax: 44-118-921-5820